# Configuración de FTD Multi-Instance High-Availability en Firepower 4100

# Contenido

| Introducción                                                                                                    |
|----------------------------------------------------------------------------------------------------|
| Prerequisites                                                                                                    |
| Requirements                                                                                                    |
| Componentes Utilizados                                                                                                    |
| Antecedentes                                                                                                    |
| Diagrama de la red                                                                                                    |
| Configuraciones                                                                                                    |
| Paso 1. Preconfigurar interfaces                                                                                              |
| Paso 2. Agregue 2 perfiles de recursos para instancias de contenedor.                                                         |
| Paso 3. (Opcional) Agregue un prefijo de conjunto MAC de dirección MAC virtual para interfaces<br>de instancia de contenedor. |
| Paso 4. Agregue una instancia independiente.                                                                                  |
| Paso 5. Configurar interfaces                                                                                                 |
| Paso 6. Agregue Un Par De Alta Disponibilidad Para Cada Instancia.                                                            |
| Verificación                                                                                                    |
| Troubleshoot                                                                                                    |
| Referencia                                                                                                    |
|                                                                                                    |

# Introducción

Este documento describe cómo configurar la conmutación por fallas en instancias de contenedores de FTD (multiinstancia).

# Prerequisites

## Requirements

Cisco recomienda que conozca Firepower Management Center y Firewall Threat Defence.

## **Componentes Utilizados**

Cisco Firepower Management Center Virtual 7.2.5 Appliance de NGFW Cisco Firepower 4145 (FTD) 7.2.5 Sistema operativo extensible (FXOS) Firepower 2.12 (0.498) Windows 10

La información que contiene este documento se creó a partir de los dispositivos en un ambiente

de laboratorio específico. Todos los dispositivos que se utilizan en este documento se pusieron en funcionamiento con una configuración verificada (predeterminada). Si tiene una red en vivo, asegúrese de entender el posible impacto de cualquier comando.

Antes de implementar FTD Multi-Instance, es importante entender cómo puede afectar el rendimiento de su sistema y planificar en consecuencia. Consulte siempre la documentación oficial de Cisco o consulte con un representante técnico de Cisco para garantizar una implementación y configuración óptimas.

# Antecedentes

Multi-Instance es una función de Firepower Threat Defence (FTD) que es similar al modo de contexto múltiple ASA. Permite ejecutar varias instancias de FTD de contenedor independientes en un único componente de hardware. Cada instancia de contenedor permite la separación de recursos físicos, la gestión de la configuración independiente, las recargas independientes, las actualizaciones de software independientes y la compatibilidad total con funciones de defensa frente a amenazas. Esto resulta especialmente útil para organizaciones que requieren diferentes políticas de seguridad para diferentes departamentos o proyectos, pero que no desean invertir en varios dispositivos de hardware independientes. Actualmente, la función de instancias múltiples es compatible con los appliances de seguridad Firepower de las series 4100 y 9300 que ejecutan FTD 6.4 y versiones posteriores.

Este documento utiliza Firepower4145, que admite un máximo de 14 instancias de contenedor. Para ver el número máximo de instancias admitidas en Firepower Appliance, consulte <u>Número</u> <u>máximo de instancias y recursos de contenedor por modelo.</u>

# Diagrama de la red

Este documento presenta la configuración y verificación para HA en Multi-Instance en este diagrama.

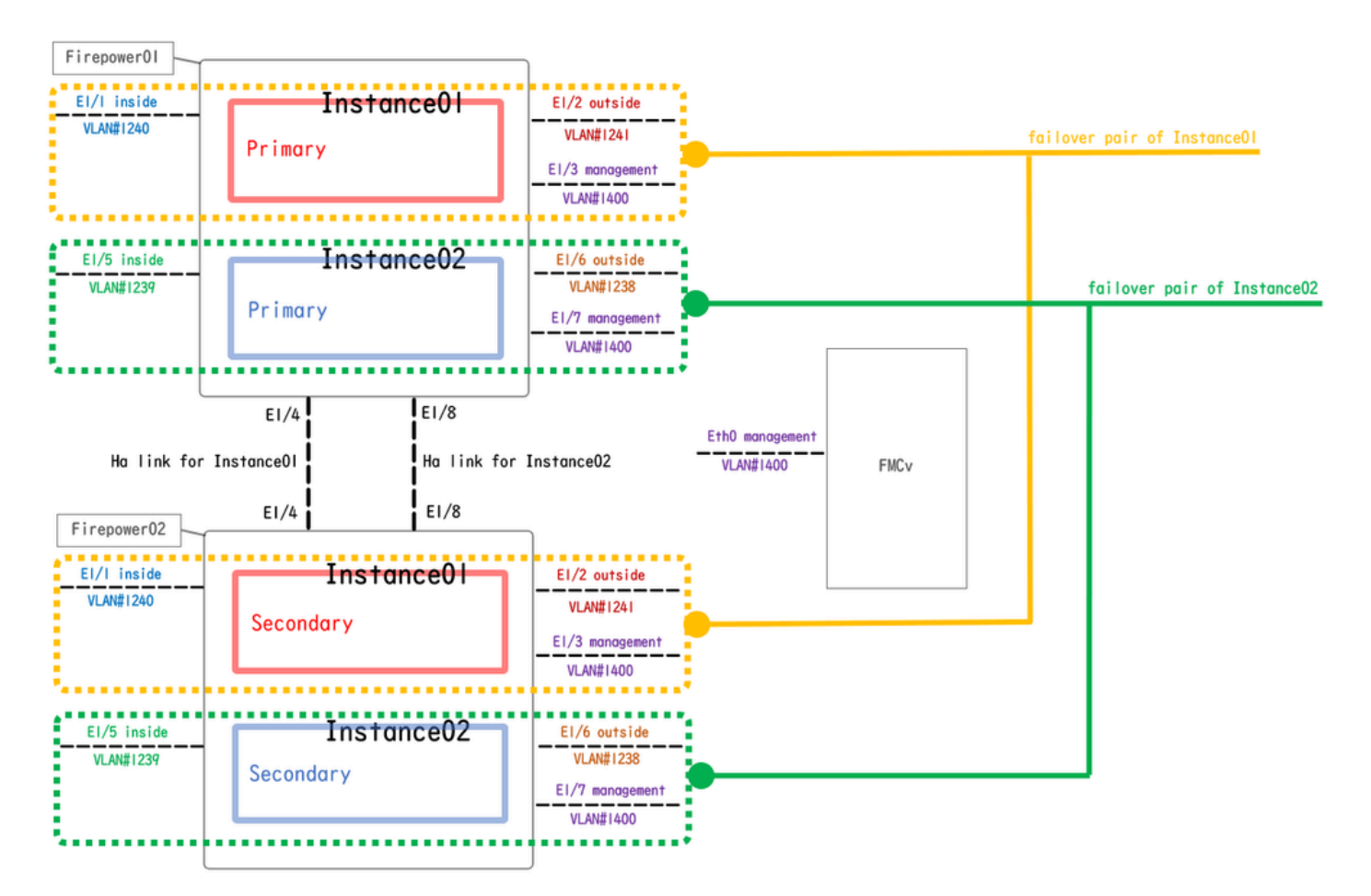

Diagrama de configuración lógica

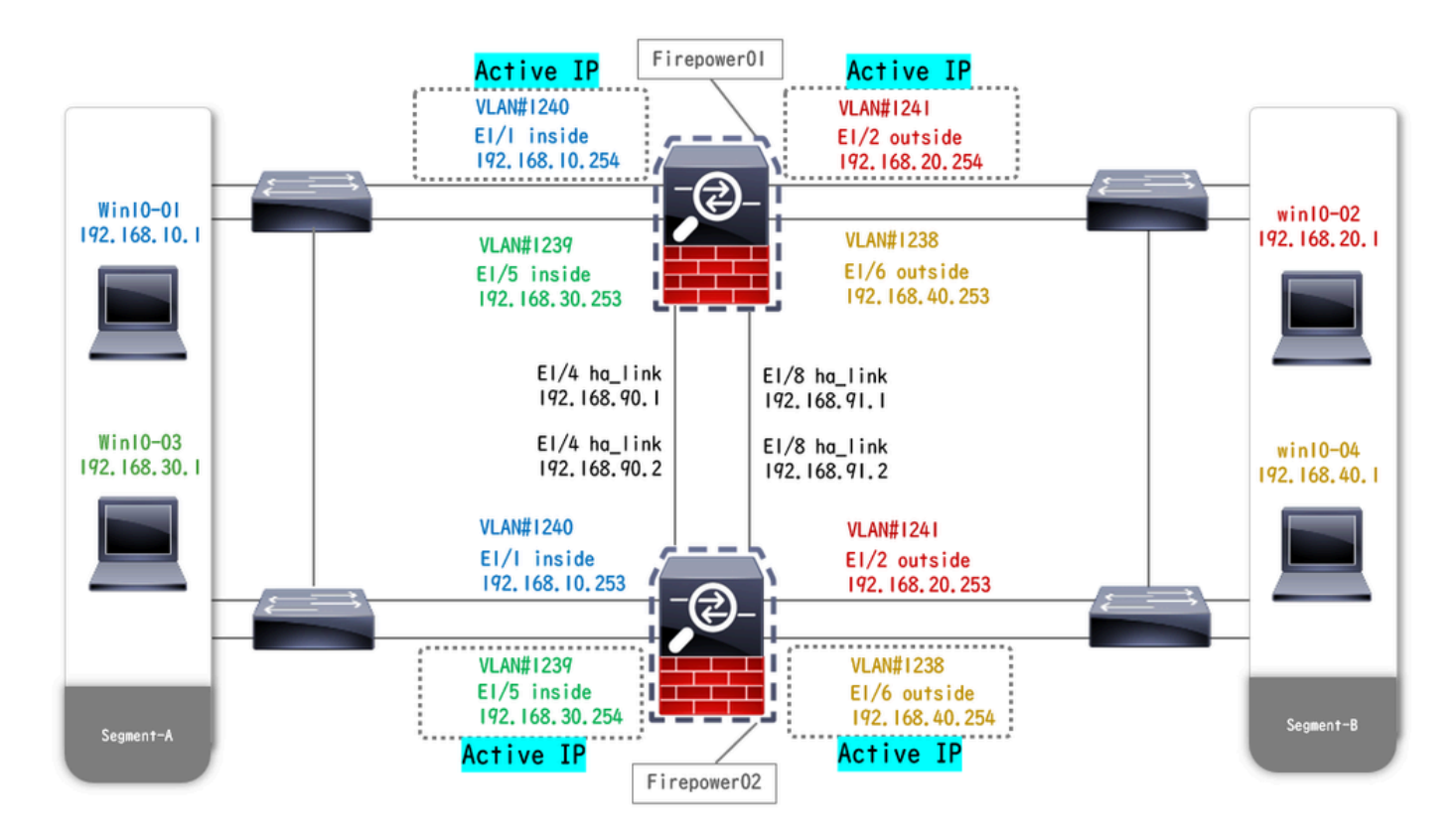

Diagrama de configuración física

# Configuraciones

Paso 1. Preconfigurar interfaces

a. Navegue hasta Interfaces en FCM. Establezca 2 interfaces de gestión. En este ejemplo, Ethernet1/3 y Ethernet1/7.

| Overview Interfac     | es Logical Devices | Security Engine | Platform Settings                   |            |                    |              |                       |                 | Syste       | m Tools Help | admin |
|-----------------------|--------------------|-----------------|-------------------------------------|------------|--------------------|--------------|-----------------------|-----------------|-------------|--------------|-------|
|                       |                    |                 | Network Module 1<br>1 3 58<br>2 4 6 | 5 7<br>5 8 | Network Module 2 : | : Empty      | Network Module 3 : Em | pty             |             |              |       |
| All Interfaces Hardwa | re Bypass          |                 |                                     |            |                    |              |                       |                 | 1           |              |       |
| Interface             | Turne              | Admin Speed     | Operational Speed                   | Instances  | VIAN               | Admin Duplay | Auto Negotiation      | Operation State | Admin State | w • Filter.  | ×     |
| MGMT                  | Management         | Numin Speed     | operational speed                   | Instances  | VLAN               | Admin Doplex | Auto Regulation       | operation state |             |              |       |
| Port-channel48        | cluster            | 10gbps          | indeterminate                       |            |                    | Full Duplex  | no                    | admin-down      | (IX)        | J 🕄          |       |
| Ethernet1/1           | data               | 1gbps           | 1gbps                               |            |                    | Full Duplex  | yes                   | up              |             | ø            |       |
| Ethernet1/2           | data               | lgbps           | 1gbps                               |            |                    | Full Duplex  | yes                   | up              |             | 0            |       |
| Ethernet1/3           | mgmt               | lgbps           | 1gbps                               |            |                    | Full Duplex  | yes                   | up              |             | ø            |       |
| Ethernet1/4           | data               | 1gbps           | 1gbps                               |            |                    | Full Duplex  | yes                   | up              |             | ø            |       |
| Ethernet1/5           | data               | 1gbps           | 1gbps                               |            |                    | Full Duplex  | yes                   | up              |             | ø            |       |
| Ethernet1/6           | data               | 1gbps           | 1gbps                               |            |                    | Full Duplex  | yes                   | up              |             | ø            |       |
| Ethernet1/7           | mgmt               | lgbps           | 1gbps                               |            |                    | Full Duplex  | yes                   | up              |             | ø            |       |
| Ethernet1/8           | data               | lgbps           | 1gbps                               |            |                    | Full Duplex  | yes                   | up              |             | ø            |       |
|                       |                    |                 |                                     |            |                    |              |                       |                 |             |              |       |

Preconfigurar interfaces

Paso 2. Agregue 2 perfiles de recursos para instancias de contenedor.

a. Navegue hasta Configuración de la plataforma > Perfiles de recursos > Agregar en FCM. Establecer el primer perfil de recursos.

En este ejemplo: ·Nombre: Instancia01 ·Número de núcleos: 10

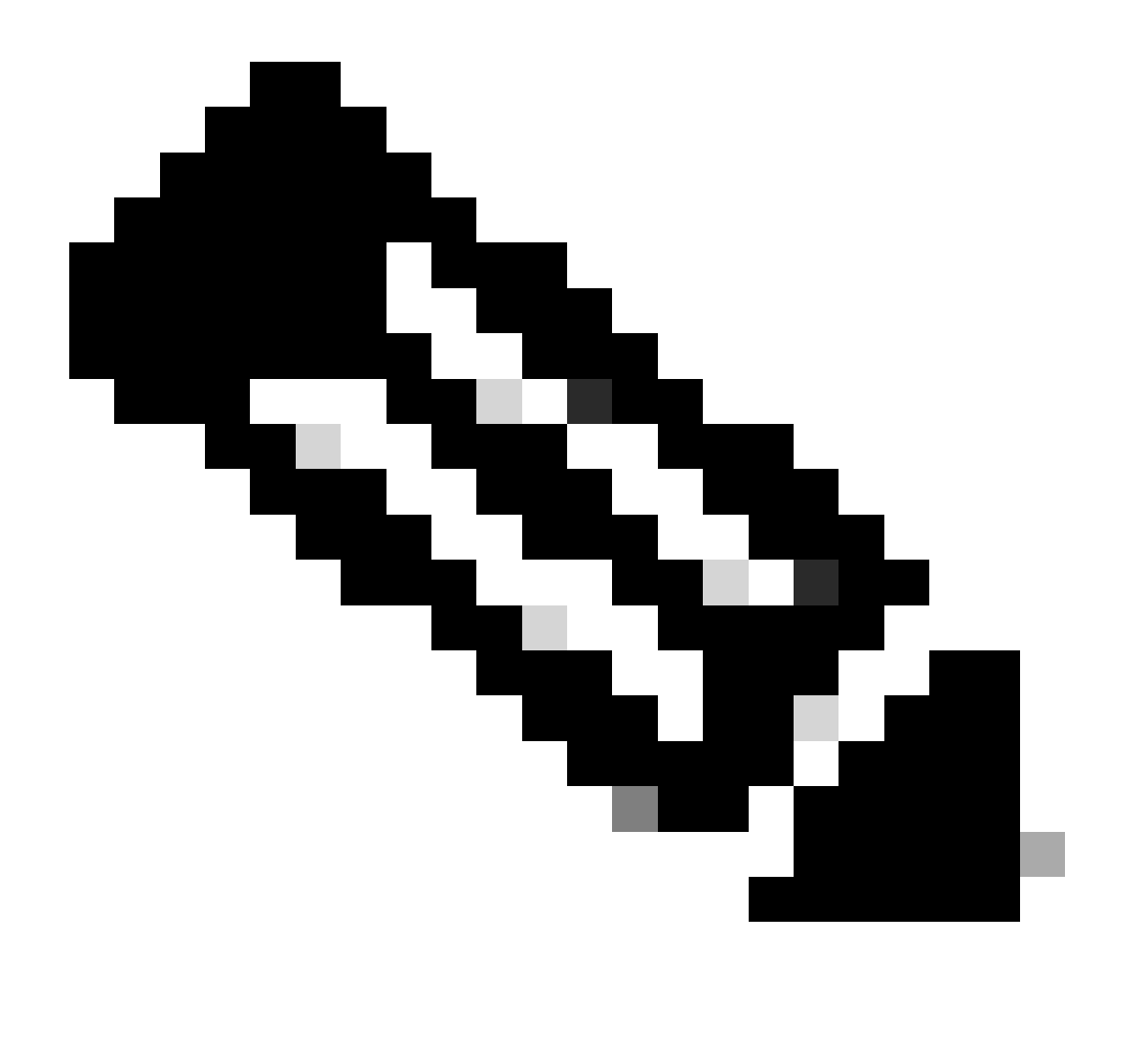

Nota: Para el HA de un par de instancias de contenedor, deben utilizar los mismos atributos de perfil de recurso.

Establezca el nombre del perfil entre 1 y 64 caracteres. Tenga en cuenta que no puede cambiar el nombre de este perfil después de agregarlo.

Establezca el número de núcleos para el perfil, entre 6 y el máximo.

| Overview    | Interfaces Logic | cal Devices Security Engine | Platform Settings                                          |       |     | System Tools Help admin |
|-------------|------------------|-----------------------------|------------------------------------------------------------|-------|-----|-------------------------|
| NTP<br>SSH  |                  |                             |                                                            |       | Add |                         |
| SNMP        |                  | Name                        | Description                                                | Cores |     |                         |
| AAA         |                  | Default-Small               | Auto-created application resource-profile with 6 cpu-cores | 6     | / 🗊 |                         |
| Syslog      |                  |                             |                                                            |       |     |                         |
| DNS         |                  |                             |                                                            |       |     |                         |
| FIPS and Co | mmon Criteria    |                             |                                                            |       |     |                         |
| Access List |                  |                             | Add Resource Profile                                       |       |     |                         |
| MAC Pool    |                  |                             | Name:* Instance01                                          |       |     |                         |
| Resource P  | rofiles          |                             | andrandeva                                                 |       |     |                         |
| Network Cor | ntrol Policy     |                             | Description:                                               |       |     |                         |
| Chassis URL |                  |                             | Number of Cores:* 10 Range: 6 to 86                        |       |     |                         |
|             |                  |                             |                                                            |       |     |                         |
|             |                  |                             | Specify even value for number of cores.                    |       |     |                         |
|             |                  |                             | OK Cancel                                                  |       |     |                         |

b. Repita a. en el paso 2 para configurar el segundo perfil de recursos.

En este ejemplo: ·Nombre: Instancia02 ·Número de núcleos: 20

| Overview Interfa                                                                                                 | ices Logio | al Devices Security Engine | Platform Settings                                                                                                    |       |     | System 1 | fools He | lp admin |
|----------------------------------------------------------------------------------------------------|------------|----------------------------|----------------------------------------------------------------------------------------------------|-------|-----|----------|----------|----------|
| NTP<br>SSH                                                                                                    |            |                            |                                                                                                    |       | Add |          |          |          |
| SNMP                                                                                                    |            | Name                       | Description                                                                                                    | Cores |     |          |          |          |
| AAA                                                                                                    |            | Default-Small              | Auto-created application resource-profile with 6 cpu-cores                                                                       | 6     | / 8 |          |          |          |
| Syslog                                                                                                    |            | Instance01                 |                                                                                                    | 10    | / 8 |          |          |          |
| DNS<br>FIPS and Common (<br>Access List<br>MAC Pool<br>• Resource Profiles<br>Network Control Pol<br>Chassis URL | Criteria   |                            | Add Resource Profile  Name:* Instance02 Description: Number of Cores:* 20 Range: 6 to 86 Sectify even value for number of cores. |       |     |          |          |          |
|                                                                                                    |            |                            | OK Cancel                                                                                                    |       |     |          |          |          |

Agregar 2º perfil de recursos

c. Compruebe que 2 perfiles de recursos se han agregado correctamente.

| Ov  | erview Interfaces Log   | ical | Devices Security Engine | Platform Settings |                                                            |       |   |     | System | Tools I | telp admin |
|-----|-------------------------|------|-------------------------|-------------------|------------------------------------------------------------|-------|---|-----|--------|---------|------------|
|     | ITP                     |      |                         |                   |                                                            |       | - |     |        |         |            |
| 3   | SH                      |      |                         |                   |                                                            |       | 0 | Add |        |         |            |
| 1   | INMP                    |      | Name                    |                   | Description                                                | Cores |   |     |        |         |            |
| ,   | ITTPS                   |      | Default-Small           |                   | Auto-created application resource-profile with 6 cpu-cores | 6     |   | 28  |        |         |            |
| 1   | IAA                     |      |                         |                   |                                                            |       |   |     |        |         |            |
| 5   | syslog                  |      | Instance01              |                   |                                                            | 10    |   | 20  |        |         |            |
| 1   | WS                      |      | Instance02              |                   |                                                            | 20    |   | 28  |        |         |            |
| ,   | IPS and Common Criteria |      |                         |                   |                                                            |       |   |     |        |         |            |
|     | ccess List              |      |                         |                   |                                                            |       |   |     |        |         |            |
|     | IAC Pool                |      |                         |                   |                                                            |       |   |     |        |         |            |
| × 1 | tesource Profiles       |      |                         |                   |                                                            |       |   |     |        |         |            |
| 1   | letwork Control Policy  |      |                         |                   |                                                            |       |   |     |        |         |            |
| (   | hassis URL              |      |                         |                   |                                                            |       |   |     |        |         |            |
|     |                         |      |                         |                   |                                                            |       |   |     |        |         |            |

Confirmar perfil de recurso

Paso 3. (Opcional)Agregue un Prefijo de Pool MAC de la dirección MAC virtual para las Interfaces de Instancia de Contenedor.

Puede establecer manualmente la dirección MAC virtual para la interfaz activa/en espera. Si las Direcciones MAC Virtuales no están configuradas , para la capacidad de instancias múltiples, el chasis genera automáticamente direcciones MAC para las interfaces de instancia y garantiza que una interfaz compartida en cada instancia utilice una dirección MAC única.

Verifique <u>Agregar un Prefijo de Pool MAC y Ver Direcciones MAC para Interfaces de Instancia de</u> <u>Contenedor</u> para obtener más detalles sobre la dirección MAC.

Paso 4. Agregue una instancia independiente.

a. Navegue hasta Dispositivos lógicos > Agregar autónomo. Establecer primera instancia.

En este ejemplo: ·Nombre del dispositivo: FTD01

## ·Tipo de instancia: contenedor

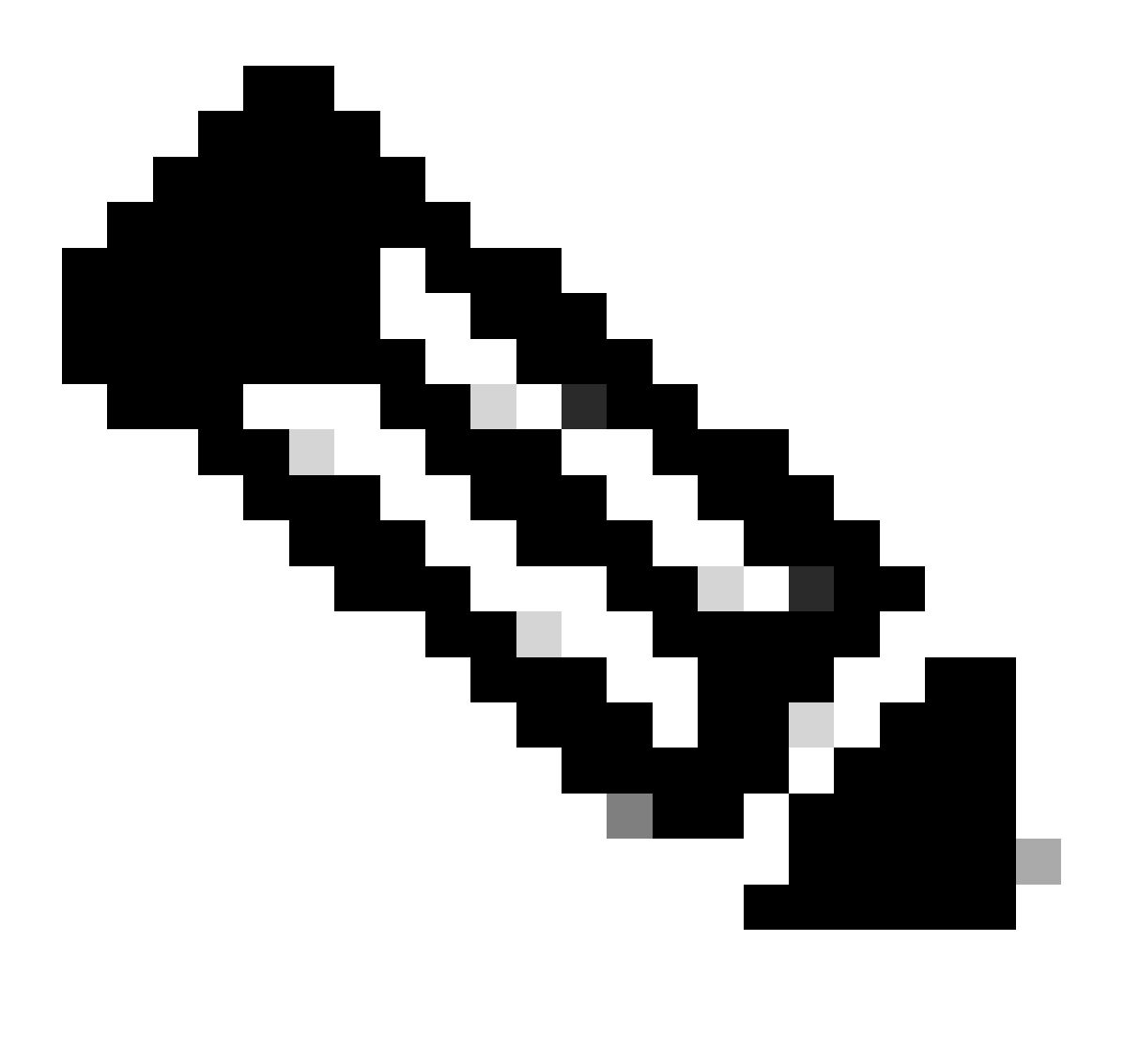

Nota: La única forma de desplegar una aplicación contenedora es predesplegar una App-Instance con el Tipo de Instancia establecido en Contenedor. Asegúrese de seleccionar Contenedor.

No puede cambiar este nombre después de agregar el dispositivo lógico.

| Overview Interfaces Logical Devices Security Engine                            | Platform Settings                                    |                                                                                                    |          | S | ystem Tools Help admin |
|--------------------------------------------------------------------------------|------------------------------------------------------|----------------------------------------------------------------------------------------------------|----------|---|------------------------|
| Logical Device List                                                            | (0 instances) 100% (86 of 86) Cor                    | res Available                                                                                                    |          |   | C Refresh 🕢 Add •      |
| No logical devices available. Click on Add Device to add a new logical device. |                                                      |                                                                                                    |          |   |                        |
|                                                                                | Add Standalone                                       |                                                                                                    | () X     |   |                        |
|                                                                                | Device Name:                                         | FTD01                                                                                                    |          |   |                        |
|                                                                                | Template:                                            | Cisco Secure Firewall Threat Defense                                                                                                    | <b>v</b> |   |                        |
|                                                                                | Image Version:                                       | 7.2.5.208                                                                                                    | ¥        |   |                        |
|                                                                                | Instance Type:                                       | Container                                                                                                    | <b>*</b> |   |                        |
|                                                                                | Before you add<br>the security mo<br>formatting. You | the first container instance, you must reinit<br>dule/engine so that the disk has the correct<br>only need to perform this action once. | lize     |   |                        |
|                                                                                |                                                      | ок                                                                                                    | ancel    |   |                        |

Agregar instancia

## Paso 5. Configurar interfaces

a. Establezca Resource Profile, Management Interface, Management IP para Instance01.

En este ejemplo: ·Perfil de recurso: Instancia01 ·Interfaz de gestión: Ethernet1/3 ·IP de gestión: x.x.1.1

| Overview Interfaces Logical Devices Security Engine Platform S                        | Settings                                                                                                    | System Tools Help admin |
|---------------------------------------------------------------------------------------|----------------------------------------------------------------------------------------------------|-------------------------|
| Provisioning - FTD01<br>Standalone   Cisco Secure Firewall Threat Defense   7.2.5.208 | Cisco Secure Firewall Threat Defense - Bootstrap Configuration 💌                                                                                                    | Save Cancel             |
| Data Ports                                                                            | General Information Settings Agreement                                                                                                    |                         |
| EthernetJ/1<br>EthernetJ/2<br>EthernetJ/5<br>EthernetJ/6<br>EthernetJ/6               | SM 1 - 86 Cores Available  Resource Profile: Instance01  Hanagement Interface: Ethernet1/3  Address Type: IPv4 only  IPv4 Hanagement IP: 1:::::1 Network Mask: 255.0.0 Network Gateway: 1.^ |                         |
| Application Version Resource Profile                                                  | ort Status                                                                                                    |                         |
| G FTD 7.2.5.208                                                                       |                                                                                                    |                         |
|                                                                                       | OK Cancel                                                                                                    |                         |

Configurar perfil/interfaz de gestión/IP de gestión

b. Establecer interfaces de datos.

En este ejemplo:

·Ethernet1/1 (se utiliza para el interior)

·Ethernet1/2 (utilizado para el exterior)

·Ethernet1/4 (se utiliza para el enlace HA)

| 0      | verview Interfaces                           | Logical Devices Secu        | rity Engine Platform Set | tings         |         |                                                      |        | System Tools | Help admin |
|--------|----------------------------------------------|-----------------------------|--------------------------|---------------|---------|------------------------------------------------------|--------|--------------|------------|
| P<br>S | rovisioning - FTD01<br>tandalone   Cisco Sec | ure Firewall Threat Defense | 7.2.5.208                |               |         |                                                      |        | Save         | Cancel     |
| D      | ata Ports                                    | -                           |                          |               |         |                                                      |        |              |            |
|        | Ethernet1/1                                  |                             |                          |               |         |                                                      |        |              |            |
|        | Ethernet1/2                                  |                             |                          |               |         |                                                      |        |              |            |
|        | Ethernet1/5                                  |                             |                          |               |         |                                                      |        |              |            |
|        | Ethernet1/6                                  |                             |                          |               |         |                                                      |        |              |            |
|        | Ethernet1/8                                  |                             |                          | Ethernet1/    | 1       |                                                      |        |              |            |
|        |                                              |                             |                          | Ethernet1/    | 4       | FTD - 7.2.5.202<br>Ethernet1/3<br>Click to configure |        |              |            |
|        | Application                                  | Version                     | Resource Profile         | Management IP | Gateway | Management Port                                      | Status |              |            |
| •      | FTD                                          | 7.2.5.208                   | Instance01               | 1.1           | 1.0     | Ethernet1/3                                          |        |              |            |
|        | Interface Name                               |                             |                          | Туре          |         |                                                      |        |              |            |
|        | Ethernet1/1                                  |                             |                          | data          |         |                                                      |        |              |            |
|        | Ethernet1/2                                  |                             |                          | data          |         |                                                      |        |              |            |
|        | Ethernet1/4                                  |                             |                          | data          |         |                                                      |        |              |            |

Establecer interfaces de datos

## c. Acceda a Dispositivos Lógicos. Esperando el inicio de la instancia.

| ( | Overview     | Interfaces | Logical Devices | Security Engine | Platform Setting     | s                          |           |                 |              | System Tools Help admin |
|---|--------------|------------|-----------------|-----------------|----------------------|----------------------------|-----------|-----------------|--------------|-------------------------|
| L | ogical Devic | e List     |                 |                 | (1 Container instanc | e) 100% (86 of 86) Cores A | vailable  |                 |              | C Refresh Ads •         |
|   | FTD01        |            |                 | Standalone      | Status:ok            |                            |           |                 |              | 2 I                     |
|   | Applicat     | ion        | Version         | Resource I      | Profile              | Management IP              | Gateway   | Management Port | Status       |                         |
|   | FTD          |            | 7.2.5.208       | Instance01      |                      | 1                          | 1.0.0.000 | Ethernet1/3     | 🐝 Installing | (IR) 🎋 C 🕍              |

Confirmar estado de instancia01

d. Repita a. en los pasos 4.a y 5.a a c para agregar la 2ª instancia y definir los detalles correspondientes.

En este ejemplo:

•Nombre del dispositivo: FTD11 •Tipo de instancia: contenedor

·Perfil de recursos: instancia02
·Interfaz de gestión: Ethernet1/7
·IP de gestión: x.x.10.1

·Ethernet1/5 = interior

·Ethernet1/6 = externa

·Ethernet1/8 = enlace HA

e. Confirme que dos instancias están en línea en FCM.

| Overview     | Interfaces | Logical Devices | Security Engine | Platform Settin    | gs                    |                |                 |          | System Tools Help admin |
|--------------|------------|-----------------|-----------------|--------------------|-----------------------|----------------|-----------------|----------|-------------------------|
| Logical Devi | ce List    |                 |                 | 2 Container instan | ces) 66% (56 of 86) C | ores Available |                 |          | C Refresh 💽 Add -       |
| FTD11        |            |                 | Standalone      | Status:ok          |                       |                |                 |          |                         |
| Applica      | tion       | Version         | Resource I      | Profile            | Management IP         | Gateway        | Management Port | Status   |                         |
| B FTD        |            | 7.2.5.208       | Instance02      | ]                  |                       | 1/2-2-22       | Ethernet1/7     | Online   | 💌 🎘 c 🔬                 |
| FTD01        |            |                 | Standalone      | Status:ok          |                       |                |                 |          | Ø :                     |
| Applica      | tion       | Version         | Resource I      | Profile            | Management IP         | Gateway        | Management Port | Status   |                         |
| H FTD        |            | 7.2.5.208       | Instance01      | ]                  | C ann                 | 1.             | Ethernet1/3     | 1 Online | 🕶 🕅 c 🖾                 |

Confirmar El Estado De La Instancia En El Dispositivo Principal

f. (Opcional)Ejecute scope ssa y scope slot 1 el show app-Instance comando para confirmar que las instancias 2 tienen el estado En línea en la CLI de Firepower.

# <#root> FPR4145-ASA-K9# scope ssa FPR4145-ASA-K9 /ssa # scope slot 1 FPR4145-ASA-K9 /ssa/slot # show app-Instance Application Instance: App Name Identifier Admin State Oper State Running Version Startup Version Deplot Online 7.2.5 208 7.2.5 208 Container No Instance01 Not Applicable None --> FTD01 Instance is Online ftd FTD11 Online 7.2.5 208 7.2.5 208 Container No Instance02 Not Applicable None --> FTD11 Instance is Online

g. Haga lo mismo en el dispositivo secundario. Confirme que 2 instancias tengan el estado En línea.

| ¢  | Overview    | Interfaces | Logical Devices | Security Engine | Platform Setting    | s                      |              |                 |        | System Tools Help admin |
|----|-------------|------------|-----------------|-----------------|---------------------|------------------------|--------------|-----------------|--------|-------------------------|
| Lo | gical Devio | e List     |                 |                 | 2 Container instanc | es) 66% (56 of 86) Cor | es Available |                 |        | C Refresh 🖉 Add •       |
|    | FTD12       |            |                 | Standalone      | Status:ok           |                        |              |                 |        |                         |
|    | Applicat    | ion        | Version         | Resource I      | Profile             | Management IP          | Gateway      | Management Port | Status |                         |
|    | FTD         |            | 7.2.5.208       | Instance02      | ]                   |                        | 1.           | Ethernet1/7     | Online | 💌 🕅 💌                   |
|    | FTD02       |            |                 | Standalone      | Status:ok           |                        |              |                 |        | 1                       |
|    | Applicat    | ion        | Version         | Resource I      | Profile             | Management IP          | Gateway      | Management Port | Status |                         |
|    | FTD         |            | 7.2.5.208       | Instance01      | ]                   | 1.2                    | 1.0          | Ethernet1/3     | Online | 💌 🕅 C 🖄                 |

Confirmar Estado De Instancia En El Dispositivo Secundario

Paso 6. Agregue Un Par De Alta Disponibilidad Para Cada Instancia.

a. Navegue hasta **Dispositivos** > **Agregar dispositivo** en FMC. Agregar todas las instancias a FMC.

En este ejemplo:

Nombre de visualización de la instancia 01 de FTD1: FTD1\_FTD01
Nombre de visualización para la instancia 02 de FTD1: FTD1\_FTD11
Nombre de visualización de la instancia 01 de FTD2: FTD2\_FTD02
Nombre de visualización de la instancia 02 de FTD2: FTD2\_FTD12

Esta imagen muestra la configuración de FTD1\_FTD01.

| Firewall Management Center Overview Analytic Devices / Device Management | Add Device                                                                                                    | 0        | Deploy Q 🔮 🕸 🔕 admin 🕶 🖏 SECURE           |
|--------------------------------------------------------------------------|----------------------------------------------------------------------------------------------------|----------|-------------------------------------------|
| View By: Group                                                           | CDO Managed Device                                                                                                    |          | Deployment History Q, Search Device Add + |
| Name                                                                     | Display Name:<br>FTD1_FTD01                                                                                                    | Licenses | Access Control Policy Auto RollBack       |
| Ungrouped (0)                                                            | Registration Key:*         Group:         Once         Access Control Policy:*         acp-rule         Smart Licensing         Note: Al + units thread Thread Defense devices require a performance tier license.         It's important to choose the tier that matches the locense you have in your account.         Clickhees for information about the Firewall Thread Defense performance-tiered licensing.         Unit you choose the: you Freewall Thread Defense virtual 7.0 and above):         [Tory - virtuale)         Makese         Makese         Advanced         Unit_or         Unit_or         Transfer Packets | n.       |                                           |
|                                                                          | Cancel Register                                                                                                    |          |                                           |

Añadir instancia de FTD a FMC

#### b. Confirme que todas las instancias sean normales.

| Firewall Management Center Overview Analysis                 | s Policies Devices Objects          | Integration      |                                                                |                       | Deploy                | Q 🙆 🔅 🕲 admin•   | dide SECURE |  |  |  |  |  |
|--------------------------------------------------------------|-------------------------------------|------------------|----------------------------------------------------------------|-----------------------|-----------------------|------------------|-------------|--|--|--|--|--|
| View By: Group *                                             | tw B): Group +                      |                  |                                                                |                       |                       |                  |             |  |  |  |  |  |
| All (4) • Error (0) • Warning (0) • Offline (0) • Normal (4) | ) • Deployment Pending (0) • Upgrad | ie (0) • Snort 3 | 3 (4)                                                          |                       |                       | Q, Search Device | Add 🕶       |  |  |  |  |  |
| Collapse. All                                                |                                     |                  |                                                                |                       |                       |                  |             |  |  |  |  |  |
| Name                                                         | Model                               | Version          | Chassis                                                        | Licenses              | Access Control Policy | Auto RollBack    |             |  |  |  |  |  |
| Ungrouped (4)                                                |                                     |                  |                                                                |                       |                       |                  |             |  |  |  |  |  |
|                                                              |                                     |                  |                                                                |                       |                       |                  |             |  |  |  |  |  |
| FTD1_FTD01 Snort 3     t_Acts_1.1 = Routed                   | Firepower 4145 with FTD             | 7.2.5            | FPR4145-ASA-K9:443<br>Security Module - 1 (Container)          | Base, Threat (2 more) | acp-rule              | 49               | 1:          |  |  |  |  |  |
| FTD1_FTD11 Short 3     Victo 10.1 - Routed                   | Firepower 4145 with FTD             | 7.2.5            | IIII Security Module - 1 (Container)                           | Base, Threat (2 more) | acp-rule              | 10               | 1           |  |  |  |  |  |
| FTD2_FTD02 Snort 3     Grave 3.1.2 - Routed                  | Firepower 4145 with FTD             | 7.2.5            | Firepower4KHG cisco.com.443<br>Security Module - 1 (Container) | Base, Threat (2 more) | acp-rule              | 40               | 1           |  |  |  |  |  |
| FTD2_FTD12 Short 3     Lings.10.2 - Routed                   | Firepower 4145 with FTD             | 7.2.5            | Firepower4KHG cisco.com:443<br>Security Module - 1 (Container) | Base, Threat (2 more) | acp-rule              | 40               | 11          |  |  |  |  |  |

Confirmar estado de instancia en FMC

c. Vaya a **Devices** > **Add High Availability**. Establezca el primer par de conmutación por fallo.

En este ejemplo:

#### ·Nombre: FTD01\_FTD02\_HA

·Peer principal: FTD1\_FTD01

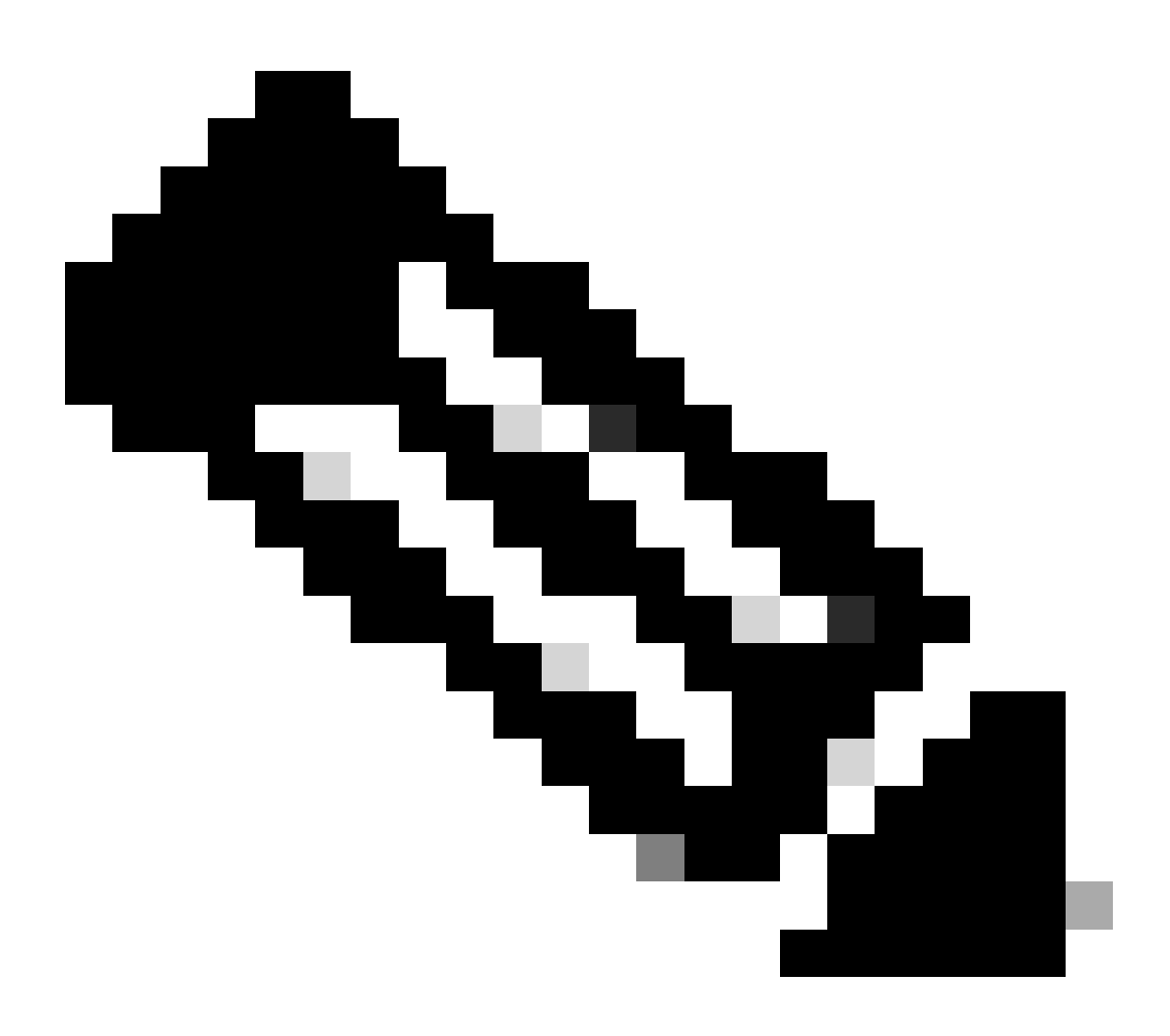

Nota: Asegúrese de seleccionar la unidad correcta como la unidad principal.

| Firewall Management Center Overview Analysis Pol                 | licies Devices Objects I | ntegration                                                                                       |                                                                                                    |                       | Deploy                | Q 📀 🌣 \varTheta admin • | disto SECURE |
|------------------------------------------------------------------|--------------------------|--------------------------------------------------------------------------------------------------|----------------------------------------------------------------------------------------------------|-----------------------|-----------------------|-------------------------|--------------|
| View By: Group                                                   |                          |                                                                                                  |                                                                                                    |                       |                       | Deploy                  | ment History |
| All (4) • Error (0) • Warning (0) • Offline (0) • Normal (4) • D | eployment Pending (0)    | (0) • Snort 3 (4)                                                                                |                                                                                                    |                       |                       | Q, Search Device        | Add 🔻        |
| Collarse All                                                     |                          |                                                                                                  |                                                                                                    |                       |                       |                         |              |
| Name                                                             | Model                    | Version Chassis                                                                                  |                                                                                                    | Licenses              | Access Control Policy | Auto RollBack           |              |
| Ungrouped (4)                                                    |                          | Add High Availability                                                                            | y Pair 🛛 🛛                                                                                             |                       |                       |                         |              |
| FTD1_FTD01_Snort.3                                               | Firepower 4145 with FTD  | Name:*<br>FTD01_FTD02_HA                                                                         |                                                                                                    | Base, Threat (2 more) | acp-rule              | eçə                     | 1            |
| FTD1_FTD11_Snort.3                                               | Firepower 4145 with FTD  | Device Type:<br>Firewall Threat Defense                                                          | *                                                                                                    | Base, Threat (2 more) | acp-rule              | 49                      | 1            |
| FTD2_FTD02_Snort.3                                               | Firepower 4145 with FTD  | Primary Peer:<br>FTD1_FTD01                                                                      | •                                                                                                    | Base, Threat (2 more) | acp-rule              | 49                      | 1            |
| FTD2_FTD12_Snort.3                                               | Firepower 4145 with FTD  | Secondary Peer:<br>FTD2_FTD02                                                                    | •                                                                                                    | Base, Threat (2 more) | acp-rule              | 45                      | 1            |
|                                                                  |                          | Threat Defense High Av<br>configuration. Licenses<br>converted to their high a<br>on both peers. | wallability pair will have primary<br>s from primary peer will be<br>availability versions and applied |                       |                       |                         |              |
|                                                                  |                          |                                                                                                  | Cancel Continue                                                                                        |                       |                       |                         |              |

Agregar primer par de conmutación por error

d. Establezca IP para el link de failover en el primer par de failover.

En este ejemplo:

·Enlace de alta disponibilidad: Ethernet1/4

·Enlace de estado: Ethernet1/4

·IP principal: 192.168.90.1/24

#### ·IP secundaria: 192.168.90.2/24

| Firewall Management Center Overview Analysis Devices / Device Management | s Policies ( | Devices Objects Integration                             |                                                       | Deploy                | ९ 😑 🌣 😝 admin •  | deades SECURE  |
|--------------------------------------------------------------------------|--------------|---------------------------------------------------------|-------------------------------------------------------|-----------------------|------------------|----------------|
| Mexille Group                                                            |              |                                                         |                                                       |                       | Depk             | oyment History |
| All (4)   Error (0)  Warning (0)  Offline (0)  Normal (4)                | Deployment F | Pending (0)                                             |                                                       |                       | Q, Search Device | Add 🔻          |
| Collarose Al                                                             |              |                                                         |                                                       |                       |                  |                |
| Name Name                                                                | Model        | Add High Availability Date                              |                                                       | Access Control Policy | Auto RollBack    |                |
| Ungrouped (4)                                                            |              | Add high Availability Fail                              | 0                                                     |                       |                  |                |
|                                                                          |              | High Availability Link                                  | State Link                                            |                       |                  |                |
| FTD1_FTD01 Snort 3     I1 - Routed                                       | Firepowe     | Interface:* Ethernet1/4 +                               | Interface:* Ethernet1/4 +                             | acp-rule              | «9               | 11             |
|                                                                          |              | Logical Name:* ha_link                                  | Logical Name:*                                        |                       |                  |                |
| C FTD1_FTD1 Seet 3                                                       | Firepowe     | Use IPv6 Address                                        | Use IPv6 Address                                      | acp-rule              | *9               | 1              |
| C FTD2_FTD02 Snort 3                                                     | Course of    | Secondary IP:* 192.168.90.2                             | Secondary IP:*                                        |                       |                  |                |
| 1.2 - Routed                                                             | Prepowe      | Subnet Mask:* 255.255.255.0                             | Subnet Mask:*                                         |                       | 42               | 1              |
| FTD2_FTD12 Snort 3                                                       | Firepowe     | IPsec Encryption                                        |                                                       | acp-rule              | 49               | 11             |
| TO.2 - Housed                                                            |              | Enabled                                                 |                                                       |                       |                  |                |
|                                                                          |              | Key Generation: Auto v                                  |                                                       |                       |                  |                |
|                                                                          |              | LAN failover link is used to sync configuration, stated | ful failover link is used to sync application content |                       |                  |                |
|                                                                          |              | between peers. Selected interface links and encryption  | settings cannot be changed later.                     |                       |                  |                |
|                                                                          |              |                                                         |                                                       |                       |                  |                |
|                                                                          |              |                                                         | Cancel Add                                            |                       |                  |                |

Establecer la interfaz HA y la IP para el primer par de conmutación por fallo

e. Confirmar el estado de conmutación por fallas

#### ·FTD1\_FTD01: Principal, Activo

#### ·FTD2\_FTD02: Secundario, En espera

| Fire Device  | ewall Management Center Overview Analysis                   | Policies Devices Object                    | ts Integratio | n                                                              |                       |                       | Deploy Q 😋    | O admin      duals      SE | ÉCURE |
|--------------|-------------------------------------------------------------|--------------------------------------------|---------------|----------------------------------------------------------------|-----------------------|-----------------------|---------------|----------------------------|-------|
| View By:     | Group                                                       |                                            |               |                                                                |                       |                       |               | Deployment Hist            | tory  |
| All (4)      | Error (0)      Warning (0)      Offline (0)      Normal (4) | <ul> <li>Deployment Pending (0)</li> </ul> | Ipgrade (0)   | Snort 3 (4)                                                    |                       |                       |               | Q, Search Device           | dd 🔻  |
| Collapse All |                                                             |                                            |               |                                                                |                       |                       |               |                            |       |
|              | Name                                                        | Model                                      | Version       | Chassis                                                        | Licenses              | Access Control Policy | Auto RollBack |                            |       |
|              | <ul> <li>Ungrouped (3)</li> </ul>                           |                                            |               |                                                                |                       |                       |               |                            |       |
|              |                                                             |                                            |               |                                                                |                       |                       |               |                            |       |
| •            | FID01_FID02_HA<br>High Availability                         |                                            |               |                                                                |                       |                       |               | /1                         |       |
|              | FTD1_FTD01(Primary, Active) Snort 3                         | Firepower 4145 with FTD                    | 7.2.5         | EPR4145-ASA-K9:443<br>Security Module - 1 (Container)          | Base, Threat (2 more) | acp-rule              | 4Ø            | 1                          |       |
|              | FTD2_FTD02(Secondary, Standby) Short 3<br>FT03.1.2 - Rosted | Firepower 4145 with FTD                    | 7.2.5         | Firepower4XHG cisco.com:443<br>Security Module - 1 (Container) | Base, Threat (2 more) | acp-rule              | «Ø            | I                          |       |
|              | FTD1_FTD11 Snort 3     Track 10.1 - Routed                  | Firepower 4145 with FTD                    | 7.2.5         | FPR4145-ASA-K9:443<br>Security Module - 1 (Container)          | Base, Threat (2 more) | acp-rule              | ¢Ø            | 11                         |       |
|              | FTD2_FTD12 Snort 3     1                                    | Firepower 4145 with FTD                    | 7.2.5         | Firepower4XHG.cisco.com:443<br>Security Module - 1 (Container) | Base, Threat (2 more) | acp-rule              | *Ø            | 11                         |       |
|              |                                                             |                                            |               |                                                                |                       |                       |               |                            |       |

Confirmar estado del primer par de conmutación por error

f. Vaya a **Devices** > **Click FTD01\_FTD02\_HA** (en este ejemplo) > **Interfaces.** Establecer IP activa para interfaz de datos.

En este ejemplo:

·Ethernet1/1 (interno): 192.168.10.254/24

·Ethernet1/2 (exterior): 192.168.20.254/24

·Ethernet1/3 (diagnóstico): 192.168.80.1/24

#### Esta imagen muestra la configuración para la IP activa de Ethernet1/1.

| Firewall Management Center Over Devices / Secure Firewall Interfaces            | erview Analysis P    | Policies Devices Objects Integration        |                                                                                 | Deploy Q 🧬 🌣 🔕 admin 🕶 📩 SECURE      |
|---------------------------------------------------------------------------------|----------------------|---------------------------------------------|---------------------------------------------------------------------------------|--------------------------------------|
| FTD1_FTD01                                                                      |                      |                                             |                                                                                 | You have unsaved changes Save Cancel |
| Cisco Firepower 4145 Threat Defense<br>Summary High Availability Device Routing | Interfaces Inline Se | Edit Physical Interface                     | Edit Physical Interface                                                         | allable for use. ×                   |
|                                                                                 |                      | General IPv4 IPv6 Path Monitoring Advance   | g General IPv4 IPv6 Path Monitoring Advanced                                    | Add Interfaces *                     |
| Interface                                                                       | Logi                 | Name:<br>inside                             | er syse:<br>Use Static IP v<br>ID Addeses                                       |                                      |
| Ethernet1/1                                                                     | inside               | Enabled     Management Only                 | 192.108.10.254/24<br>= 192.2168.10.254/24<br>= 192.2168.21.255.26.26 192.02.125 |                                      |
| © Ethernet1/2 © Ethernet1/3                                                     | diagnostic           | Description:                                |                                                                                 |                                      |
| Ethernet1/4                                                                     |                      | Mode:<br>None                               |                                                                                 |                                      |
|                                                                                 |                      | Security Zone:<br>inside_zone               |                                                                                 |                                      |
|                                                                                 |                      | Interface ID:<br>Ethernet1/1                |                                                                                 | Cancel                               |
|                                                                                 |                      | MTU:                                        |                                                                                 |                                      |
|                                                                                 |                      | (64 - 9184)<br>Priority:                    |                                                                                 |                                      |
|                                                                                 |                      | 0 (0 - 65535) Propagate Security Group Tag: |                                                                                 |                                      |
|                                                                                 |                      | NVE Only:                                   |                                                                                 |                                      |
|                                                                                 |                      |                                             | Cancel                                                                          |                                      |

Establecer IP activa para interfaz de datos

g. Vaya a Devices > Click FTD01\_FTD02\_HA (en este ejemplo) > High Availability. Establezca Standby IP for Data Interface.

En este ejemplo:

·Ethernet1/1 (interno): 192.168.10.253/24

·Ethernet1/2 (exterior): 192.168.20.253/24

·Ethernet1/3 (diagnóstico): 192.168.80.2/24

Esta imagen muestra la configuración para la IP en espera de Ethernet1/1.

| Firewall Management<br>Devices / High Availability                                 | Center Overview Analysis Policies Devices           | Objects Inte | gration       |                        | Deploy        | ९ 💕 🌣      | admin 🕶    | cisco SECURE |
|------------------------------------------------------------------------------------|-----------------------------------------------------|--------------|---------------|------------------------|---------------|------------|------------|--------------|
| FTD01_FTD02_HA<br>Cisco Firepower 4145 Threat Defense<br>Summary High Availability | P<br>Device Routing Interfaces Inline Sets DHCP VTI | EP           |               |                        |               |            |            | 6 Cancel     |
| IPsec Encryption                                                                   | Edit inside                                         | ø            | itics         |                        |               |            |            | ۹            |
| Monitored Interfaces Interface Name                                                | Monitor this interface for failures IPv4 IPv6       |              |               | Active Link-Local IPv6 | Standby Link- | Local IPv6 | Monitoring |              |
| outside                                                                            | Interface Name:<br>inside                           |              |               |                        |               |            | 0          | /            |
| diagnostic                                                                         | Active IP Address:<br>192.168.10.254<br>Mask:       |              |               |                        |               |            | 0          |              |
|                                                                                    | 24<br>Standby IP Address:<br>192.168.10.253         |              |               |                        |               |            |            |              |
| Failover Trigger Criteria                                                          |                                                     |              | face MAC Addi | Active Mac Add         | Iress         | Standby Ma | c Address  | +            |
| Peer Poll Time<br>Peer Hold Time                                                   |                                                     | Cancel OK    | et1/1         | 1234.1234.000          | 1             | 1234.1234. | 0002       | /1           |

Establecer IP en espera para la interfaz de datos

h. Repita los pasos 6.c a g, para agregar el segundo par de conmutación por fallas.

En este ejemplo:

Nombre: FTD11\_FTD12\_HAPar principal: FTD1\_FTD11Par secundario: FTD2\_FTD12

Enlace de alta disponibilidad: Ethernet1/8Enlace de estado: Ethernet1/8

·Ethernet1/8 (ha\_link activo): 192.168.91.1/24

·Ethernet1/5 (interna activa): 192.168.30.254/24

·Ethernet1/6 (fuera activo): 192.168.40.254/24

·Ethernet1/7 (diagnóstico activo): 192.168.81.1/24

·Ethernet1/8 (ha\_link Standby): 192.168.91.2/24

Ethernet1/5 (dentro del modo de espera): 192.168.30.253/24
Ethernet1/6 (fuera del modo de espera): 192.168.40.253/24
Ethernet1/7 (diagnóstico en espera): 192.168.81.2/24

i. Navegue hasta **Dispositivos lógicos** > **Agregar autónomo**. Establezca la regla ACP para permitir el tráfico desde el interior al exterior.

| Ę        | Firewall Ma<br>Policies / Acces                                                                                                    | anagement C<br>ss Control / Policy | Center<br>Editor | Overview           | Analysis | Policies     | Devices   | Objects | Integration  |              |            |      |                                 | Deploy                               | Q 🗳 🕸      | 🛿 admir    | • -dod<br>080 | SECU         | IRE |
|----------|----------------------------------------------------------------------------------------------------|------------------------------------|------------------|--------------------|----------|--------------|-----------|---------|--------------|--------------|------------|------|---------------------------------|--------------------------------------|------------|------------|---------------|--------------|-----|
| •        | acp-rule     Try New UI Layout ( Analyze Hit Counts Save Cancel     Enter Description                                                                                                  |                                    |                  |                    |          |              |           |         |              |              |            |      |                                 |                                      |            |            |               |              |     |
|          | Rules Security Intelligence HTTP Responses Logging Advanced Prefitter Policy: Default Prefitter Policy: Default Prefitter Policy: Default Prefitter Policy: None Identity Policy: None |                                    |                  |                    |          |              |           |         |              |              |            |      |                                 |                                      |            |            |               |              |     |
| Eit      | er by Device                                                                                                    | Search Rules                       |                  |                    |          |              |           |         |              |              |            |      | ×                               | Show Rule Con                        | flicts 🛛 + | Add Catego | y +           | Add Ru       | le  |
|          | Name                                                                                                    | Source Zones                       | Dest Zones       | Source<br>Networks | De       | est Networks | VLAN Tags | Users   | Applications | Source Ports | Dest Ports | URLs | Source<br>Dynamic<br>Attributes | Destination<br>Dynamic<br>Attributes | Action     | 15 O G     | A 🗆           |              | ¢   |
| $\sim N$ | landatory - acp-rule                                                                                                    | (1-1)                              |                  | _                  |          |              |           |         |              |              |            |      |                                 |                                      |            |            |               |              |     |
| 1        | ftd_ha_acp                                                                                                    | inside_zone                        | outside_zone     | Any                | A        |              | Any       | Any     | Any          | Any          | Any        | Any  | Any                             | (Any:                                | C Allow    | 15. V. D   | 20            | <b>D</b> • , | 1   |
| ~ D      | efault - acp-rule (-)                                                                                                    | )                                  |                  |                    |          |              |           |         |              |              |            |      |                                 |                                      |            |            |               |              |     |
| The      | ere are no rules in this section, Add Rule or Add Category                                                                                                    |                                    |                  |                    |          |              |           |         |              |              |            |      |                                 |                                      |            |            |               |              |     |

j. Despliegue el ajuste en FTD.

k. Confirmar estado de HA en CLI

El estado de HA para cada instancia también se confirma en la CLI de Firepower, que es igual que ASA.

Ejecute show running-config failover el show failover comando y confirme el estado de HA de FTD1\_FTD01 (Instancia principal01).

#### <#root>

// confrim HA status of FTD1\_FTD01 (Instance01 of Primary Device) >

show running-config failover

failover failover lan unit primary failover lan interface ha\_link Ethernet1/4 failover replication htt

#### show failover

Failover On Failover unit Primary Failover LAN Interface: ha\_link Ethernet1/4 (up) ..... This host: P ..... Other host: Secondary - Standby Ready <---- InstanceO1 of FPRO2 is Standby Interface diagnostic

Ejecute show running-config failover el show failover comando y confirme el estado de HA de FTD1\_FTD11 (Instancia principal02).

#### <#root>

// confrim HA status of FTD1\_FTD11 (Instance02 of Primary Device) >

#### show running-config failover

failover failover lan unit primary failover lan interface ha\_link Ethernet1/8 failover replication htt

#### show failover

Failover On Failover unit Primary Failover LAN Interface: ha\_link Ethernet1/8 (up) ..... This host: P Other host: Secondary - Standby Ready <---- Instance02 of FPR02 is Standby Interface diagnostic (192.16

Ejecute show running-config failover el show failover comando y confirme el estado de HA de FTD2\_FTD02 (Instancia secundaria01).

#### <#root>

// confrim HA status of FTD2\_FTD02 (Instance01 of Secondary Device) >

#### show running-config failover

failover failover lan unit secondary failover lan interface ha\_link Ethernet1/4 failover replication h

#### show failover

Failover On Failover unit Secondary Failover LAN Interface: ha\_link Ethernet1/4 (up) ..... This host: Other host: Primary - Active <---- Instance01 of FPR01 is Active Active time: 31651 (sec) slot 0: UCSB-

Ejecute show running-config failover el show failover comando y confirme el estado de HA de FTD2\_FTD12 (Instancia secundaria02).

#### <#root>

// confrim HA status of FTD2\_FTD12 (Instance02 of Secondary Device) >

#### show running-config failover

failover failover lan unit secondary failover lan interface ha\_link Ethernet1/8 failover replication h Other host: Primary - Active <---- Instance02 of FPR01 is Active Active time: 31275 (sec) slot 0: UCSB-

l. Confirmar el consumo de licencias

Todas las licencias se consumen por chasis/motor de seguridad y no por instancia de contenedor.

·Las licencias base se asignan automáticamente: una por motor/chasis de seguridad.

·Las licencias de funciones se asignan manualmente a cada instancia, pero solo se consume una licencia por función según el motor/chasis de seguridad. Para una licencia de función específica, solo necesita un total de 1 licencia, independientemente del número de instancias en uso.

Esta tabla muestra cómo se consumen las licencias en este documento.

| FPR01 | Instancia01 | Básico, filtrado de URL, malware y amenazas |
|-------|-------------|---------------------------------------------|
|       | Instancia02 | Básico, filtrado de URL, malware y amenazas |
| FPR02 | Instancia01 | Básico, filtrado de URL, malware y amenazas |
|       | Instancia02 | Básico, filtrado de URL, malware y amenazas |

Número total de licencias

| Base | Filtrado de URL | Malware | Amenaza |
|------|-----------------|---------|---------|
| 2    | 2               | 2       | 2       |

Confirme el número de licencias consumidas en la GUI de FMC.

| Smart Licenses                                                                               |                                   |                                               | Filter Devices | ×      | Edit Performance Tier | Edit Licenses |
|----------------------------------------------------------------------------------------------|-----------------------------------|-----------------------------------------------|----------------|--------|-----------------------|---------------|
| License Type/Device Name                                                                     | License Status                    | Device Type                                   |                | Domain | Group                 |               |
| ∨ Base (2)                                                                                   | <ul> <li>In-Compliance</li> </ul> |                                               |                |        |                       | ^             |
| FTD01_FTD02_HA (2)<br>Cisco Firepower 4145 Threat Defense Threat Defense High Availability   | <ul> <li>In-Compliance</li> </ul> | High Availability - Cisco Firepower 4145 Thr  | eat Defense    | Global | N/A                   |               |
| FTD11_FTD12_HA (2)<br>Cisco Firepower 4145 Threat Defense Threat Defense High Availability   | <ul> <li>In-Compliance</li> </ul> | High Availability - Cisco Firepower 4145 Thr  | eat Defense    | Global | N/A                   |               |
| V Mabware (2)                                                                                | In-Compliance                     |                                               |                |        |                       |               |
| FTD01_FTD02_HA (2)     Cisco Firepower 4145 Threat Defense Threat Defense High Availability  | <ul> <li>In-Compliance</li> </ul> | High Availability - Cisco Firepower 4145 Thr  | eat Defense    | Global | N/A                   |               |
| > FTD11_FTD12_HA (2)<br>Cisco Firepower 4145 Threat Defense Threat Defense High Availability | <ul> <li>In-Compliance</li> </ul> | High Availability - Cisco Firepower 4145 Thr  | eat Defense    | Global | N/A                   |               |
| ✓ Threat (2)                                                                                 | In-Compliance                     |                                               |                |        |                       |               |
| > FTD01_FTD02_HA (2)<br>Cisco Firepower 4145 Threat Defense Threat Defense High Availability | <ul> <li>In-Compliance</li> </ul> | High Availability - Cisco Firepower 4145 Thr  | eat Defense    | Global | N/A                   |               |
| FTD11_FTD12_HA (2)<br>Cisco Firepower 4145 Threat Defense Threat Defense High Availability   | In-Compliance                     | High Availability - Cisco Firepower 4145 Thr  | eat Defense    | Global | N/A                   |               |
| ✓ URL Fittering (2)                                                                          | In-Compliance                     |                                               |                |        |                       | - 1           |
| > FTD01_FTD02_HA (2)<br>Cisco Firepower 4145 Threat Defense Threat Defense High Availability | In-Compliance                     | High Availability - Cisco Firepower 4145 Thre | at Defense     | Global | N/A                   |               |
| FTD11_FTD12_HA (2)     Cisco Firepower 4145 Threat Defense Threat Defense High Availability  | In-Compliance                     | High Availability - Cisco Firepower 4145 Thre | at Defense     | Global | N/A                   |               |

Confirmar licencias consumidas

#### Verificación

Cuando se produce un crash en FTD1\_FTD01 (Instancia Primaria01), se dispara el failover de la Instancia01 y las interfaces de datos en el lado en espera se hacen cargo de la dirección IP/MAC de la Interfaz Activa original, asegurando que el tráfico (conexión FTP en este documento) sea pasado continuamente por Firepower.

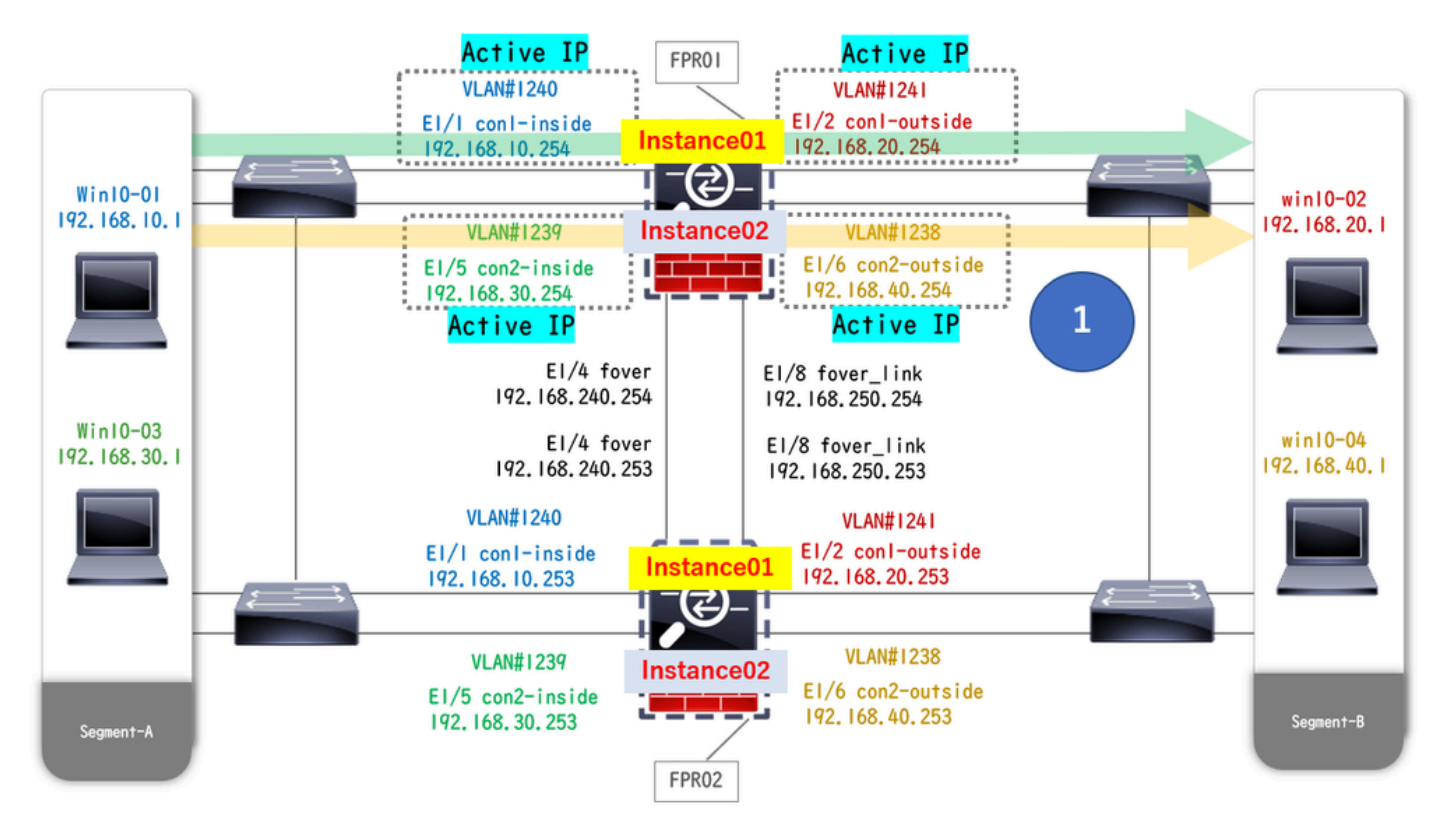

Antes del desperfecto

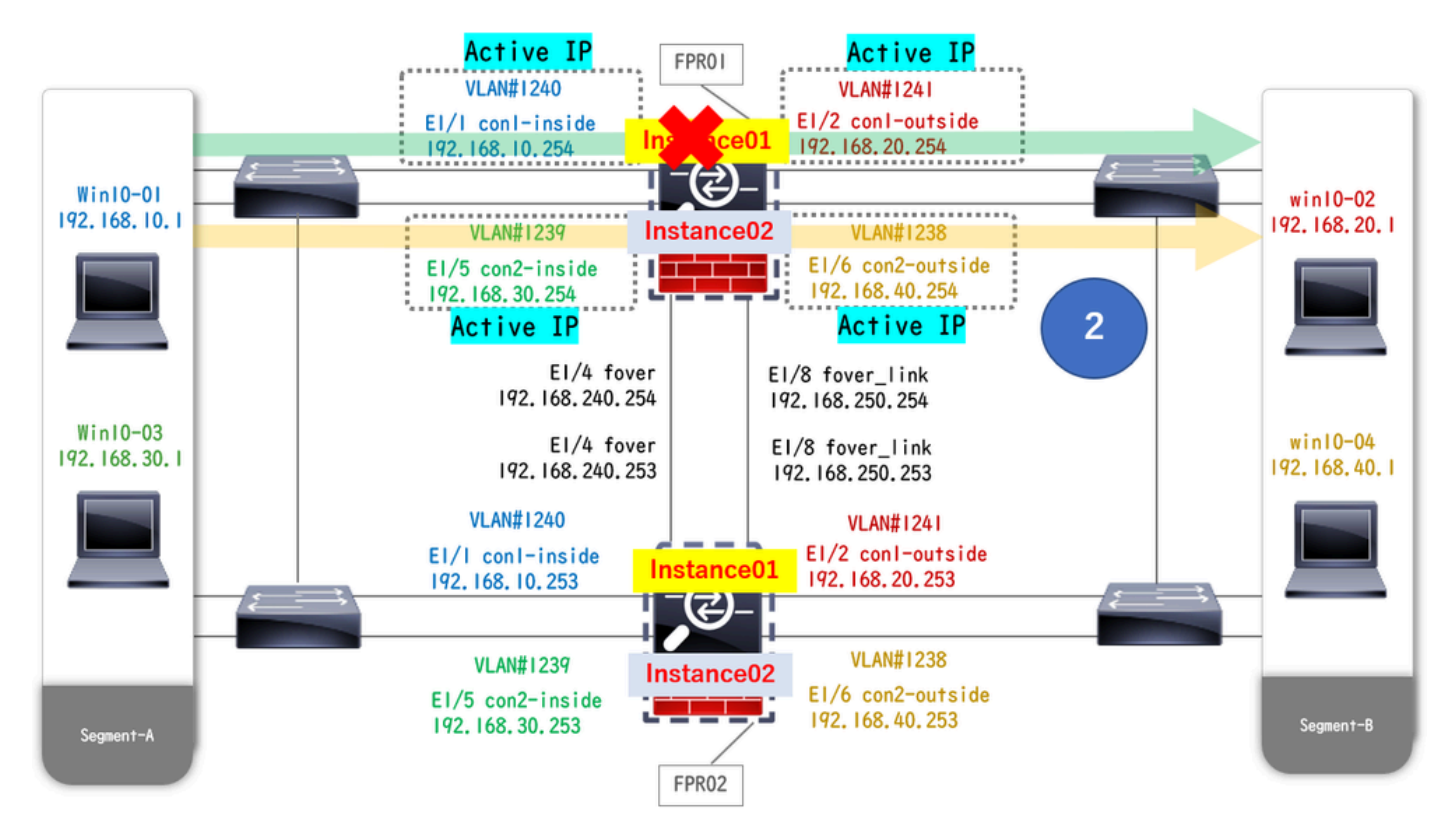

Durante el desperfecto

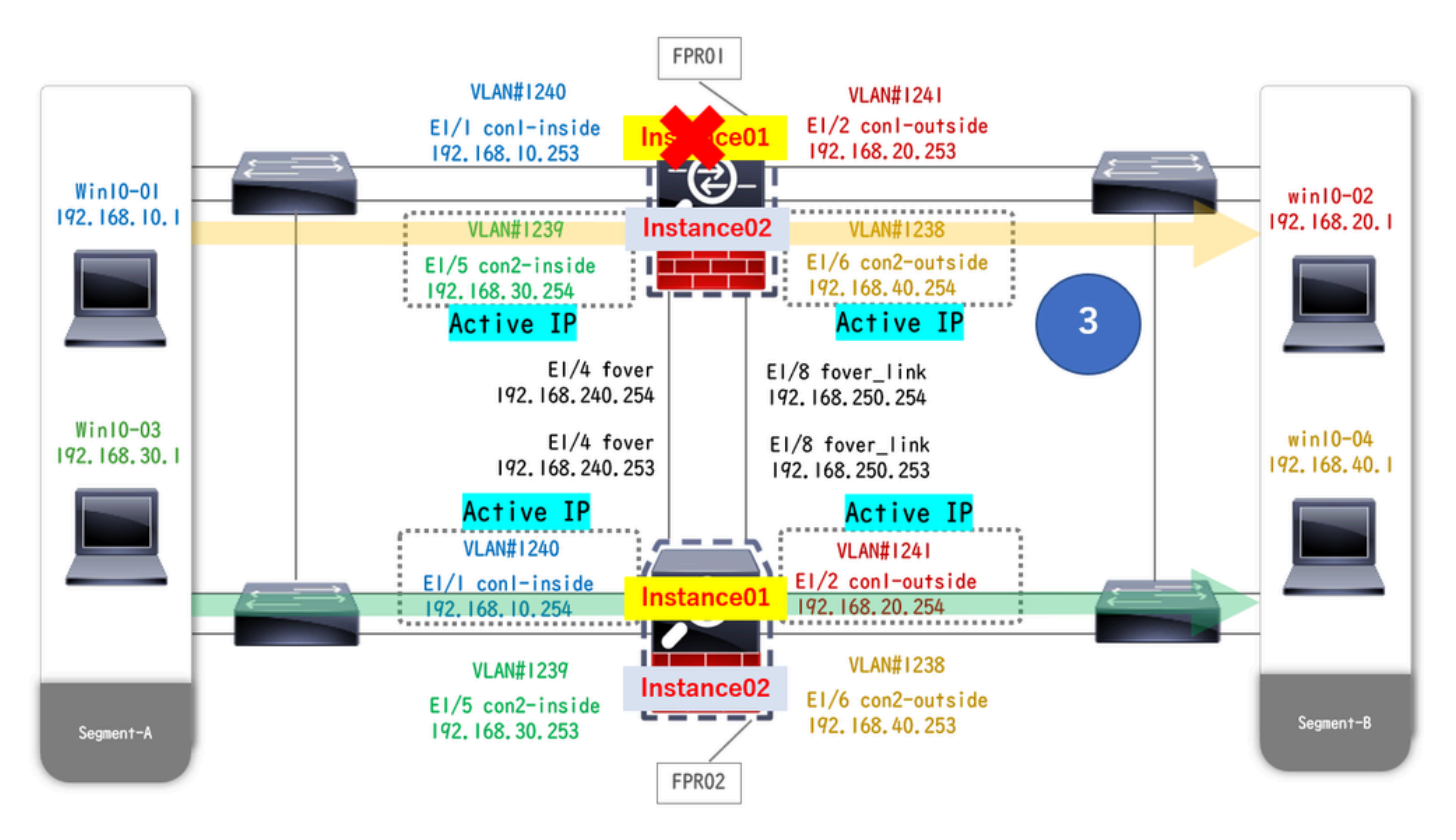

Failover Activado

Paso 1. Inicie la conexión FTP de Win10-01 a Win10-02.

Paso 2. El show conn comando Run para confirmar la conexión FTP se ha establecido en Instance01.

// Confirm the connection in Instance01 of FPR01 >

show conn

TCP outside 192.168.20.1:21 inside 192.168.10.1:49723, idle 0:00:11, bytes 529, flags UIO N1 // Confirm show conn

TCP outside 192.168.20.1:21 inside 192.168.10.1:49723, idle 0:00:42, bytes 530, flags UIO N1

Paso 3. Inicie la conexión FTP de Win10-03 a Win10-04.

Paso 4. El show conn comando Run para confirmar la conexión FTP se ha establecido en Instance02.

#### <#root>

// Confirm the connection in Instance02 of FPR01 >

show conn

TCP outside 192.168.40.1:21 inside 192.168.30.1:52144, idle 0:00:02, bytes 530, flags UIO N1 // Confirm show conn

TCP outside 192.168.40.1:21 inside 192.168.30.1:52144, idle 0:00:13, bytes 530, flags UIO N1

Paso 5. Ejecute connect ftd FTD01 y system support diagnostic-cli el comando para entrar en la CLI de ASA. Ejecute enable y el **crashinfo force watchdog** comando para forzar la caída de la Instancia01 en la unidad Primaria/Activa.

#### <#root>

Firepower-module1>

connect ftd FTD01

```
>
```

```
system support diagnostic-cli
```

FTD01>

enable

Password: FTD01# FTD01#

crashinfo force watchdog

```
reboot. Do you wish to proceed? [confirm]:
```

Paso 6. La conmutación por fallo se produce en Instance01 y la conexión FTP no se interrumpe. Ejecute show failover y show conn el comando para confirmar el estado de Instance01 en FPR02.

#### <#root>

```
>
```

#### show failover

Failover On Failover unit Secondary Failover LAN Interface: ha\_link Ethernet1/4 (up) ..... This host: Other host: Primary - Failed Interface diagnostic (192.168.80.2): Unknown (Monitored) Interface inside (

show conn

TCP outside 192.168.20.1:21 inside 192.168.10.1:49723, idle 0:02:25, bytes 533, flags U N1

Paso 7. El desperfecto ocurrido en Instance01 no tuvo ningún efecto en Instance02. Ejecute show failover y show conn el comando para confirmar el estado de Instance02.

#### <#root>

>

show failover

Failover On Failover unit Secondary Failover LAN Interface: ha\_link Ethernet1/8 (up) ..... This host: Other host: Primary - Active Interface diagnostic (192.168.81.1): Normal (Monitored) Interface inside (1

show conn

```
TCP outside 192.168.40.1:21 inside 192.168.30.1:52144, idle 0:01:18, bytes 533, flags UIO N1
```

Paso 8. Vaya a Devices > All en FMC. Confirme el estado de HA.

### ·FTD1\_FTD01: Principal, En espera

#### ·FTD2\_FTD02: Secundario, Activo

| Fin<br>Dev   | ewall Management Center Overview Analysis                     | Policies Devices Object                    | s Integration | n                                                              |                       |                       | Deploy Q 📀    | O admin      dealer SECURE |
|--------------|---------------------------------------------------------------|--------------------------------------------|---------------|----------------------------------------------------------------|-----------------------|-----------------------|---------------|----------------------------|
| View By:     | Group                                                         |                                            |               |                                                                |                       |                       |               | Deployment History         |
| All (4)      | Error (0)     Warning (0)     Offline (0)     Normal (4)      | <ul> <li>Deployment Pending (0)</li> </ul> | pgrade (0)    | Snort 3 (4)                                                    |                       |                       |               | Q, Search Device Add •     |
| Collapse All |                                                               |                                            |               |                                                                |                       |                       |               |                            |
|              | Name                                                          | Model                                      | Version       | Chassis                                                        | Licenses              | Access Control Policy | Auto RollBack |                            |
|              | Ungrouped (2)                                                 |                                            |               |                                                                |                       |                       |               |                            |
|              | <ul> <li>FTD01_FTD02_HA</li> <li>High Availability</li> </ul> |                                            |               |                                                                |                       |                       |               | 1                          |
|              | FTD1_FTD01(Primary, Standby) Snort 3                          | Firepower 4145 with FTD                    | 7.2.5         | ERATING Security Module - 1 (Container)                        | Base, Threat (2 more) | acp-rule              | 4Ø            | :                          |
|              | FTD2_FTD02(Secondary, Active) Snort 3                         | Firepower 4145 with FTD                    | 7.2.5         | Firepower4KHG.cisco.com.443<br>Security Module - 1 (Container) | Base, Threat (2 more) | acp-rule              | 4Q+           | :                          |
|              | V FTD11_FTD12_HA<br>High Availability                         |                                            |               |                                                                |                       |                       |               | 11                         |
|              | FTD1_FTD11(Primary, Active) Short 3                           | Firepower 4145 with FTD                    | 7.2.5         | EPR4145-ASA-K9.443<br>Security Module - 1 (Container)          | Base, Threat (2 more) | acp-rule              | 4Q            | :                          |
|              | FTD2_FTD12(Secondary, Standby) Short 3                        | Firepower 4145 with FTD                    | 7.2.5         | Firepower4KHG.cisco.com.443<br>Security Module - 1 (Container) | Base, Threat (2 more) | acp+rule              | 4Ø            | :                          |

Confirmar estado de HA

Paso 9. (Opcional)Después de que el Instance01 de FPR01 vuelva a la normalidad, puede cambiar manualmente el estado de HA. Esto se puede

En FMC, navegue hasta Devices > All. Haga clic en Switch Active Peer para cambiar el estado de HA para FTD01\_FTD02\_HA.

| En Fi               | rewall Management Center Overview Analysis<br>vices / Device Management                                | Policies Devices Obje   | octs Integration | n                                                              |                       |                       | Deploy Q 🥥    | admin      dede SECURE                                |
|---------------------|----------------------------------------------------------------------------------------------------|-------------------------|------------------|----------------------------------------------------------------|-----------------------|-----------------------|---------------|-------------------------------------------------------|
| View By:<br>All (4) | Group         •           • Error (0)         • Warning (0)         • Offline (0)         • Normal (4) | Deployment Pending (0)  | Upgrade (0)      | 9 Snort 3 (4)                                                  |                       |                       |               | Deployment History Q, Search Device Add               |
| Collapse Al         |                                                                                                    |                         |                  |                                                                |                       |                       |               |                                                       |
|                     | Name                                                                                                   | Model                   | Version          | Chassis                                                        | Licenses              | Access Control Policy | Auto RollBack |                                                       |
|                     | ✓ Ungrouped (2)                                                                                        |                         |                  |                                                                |                       |                       |               |                                                       |
|                     | FTD01_FTD02_HA<br>High Availability                                                                    |                         |                  |                                                                |                       |                       |               | Switch Active Peer                                    |
|                     | FTD1_FTD01(Primary, Standby) Snort 3                                                                   | Firepower 4145 with FTD | 7.2.5            | ER4145-ASA-K9:443<br>Security Module - 1 (Container)           | Base, Threat (2 more) | acp-rule              | 4D            | Force refresh node status<br>Delete<br>Revert Upgrade |
|                     | FTD2_FTD02(Secondary, Active) Snort 3     Snort 3     1.2 - Routed                                     | Firepower 4145 with FTD | 7.2.5            | Firepower4KHG cisco com/443<br>Security Module - 1 (Container) | Base, Threat (2 more) | acp-rule              | ¢۵            | Health Monitor<br>Troubleshoot Files                  |
|                     | FTD11_FTD12_HA<br>High Availability                                                                    |                         |                  |                                                                |                       |                       |               | /1                                                    |
|                     | FTD1_FTD11(Primary, Active) Snort 3     C.5m1.0.1 - Routed                                             | Firepower 4145 with FTD | 7.2.5            | E Security Module - 1 (Container)                              | Base, Threat (2 more) | acp-rule              | 49            | :                                                     |
|                     | FTD2_FTD12(Secondary, Standby) Snort 3     Entrol.10.2 - Routed                                        | Firepower 4145 with FTD | 7.2.5            | Erepower401G cisco.com.443<br>Security Module - 1 (Container)  | Base, Threat (2 more) | acp-rule              | 49            | 1                                                     |

Estado de HA del switch

En Firepower CLI, ejecute connect ftd FTD01 y system support diagnostic-cli el comando para entrar en ASA CLI. Ejecute enable el **failover** active comando y cambie el HA para FTD01\_FTD02\_HA.

#### <#root>

Firepower-module1>

connect ftd FTD01

>

system support diagnostic-cli

Attaching to Diagnostic CLI ... Press 'Ctrl+a then d' to detach. Type help or '?' for a list of available

enable

firepower#

failover active

Troubleshoot

Para validar el estado de failover, ejecute show failover y show failover history ordene.

#### <#root>

>

#### show failover

Failover On Failover unit Secondary Failover LAN Interface: ha\_link Ethernet1/8 (up) ..... This host:

Other host: Primary - Active Interface diagnostic (192.168.81.1): Normal (Monitored) Interface inside (2

>

#### show failover history

Ejecute el comando debug fover <option> para habilitar el registro de debug de failover.

#### <#root>

>

#### debug fover

auth Failover Cloud authentication cable Failover LAN status cmd-exec Failover EXEC command execution of

#### Referencia

https://www.cisco.com/c/en/us/support/docs/security/firepower-management-center/212699-configure-ftd-high-availability-on-firep.html https://www.cisco.com/c/en/us/td/docs/security/firepower/fxos/multi-Instance/multi-Instance solution.html

https://www.cisco.com/c/en/us/support/docs/availability/high-availability/217763-troubleshoot-firepower-threat-defense-hi.html#toc-hId-46641497

## Acerca de esta traducción

Cisco ha traducido este documento combinando la traducción automática y los recursos humanos a fin de ofrecer a nuestros usuarios en todo el mundo contenido en su propio idioma.

Tenga en cuenta que incluso la mejor traducción automática podría no ser tan precisa como la proporcionada por un traductor profesional.

Cisco Systems, Inc. no asume ninguna responsabilidad por la precisión de estas traducciones y recomienda remitirse siempre al documento original escrito en inglés (insertar vínculo URL).